## TOKYO DOME CITY FREE Wi-Fi How to Login with e-mail address

| (1)                                                                                                    | 2                                                                                                    |
|----------------------------------------------------------------------------------------------------|----------------------------------------------------------------------------------------------------|
| WI-FE TO DOME CITY                                                                                                    | Please acknowledge and agree to the following points and the Terms of Use before using the Services:<br>Recommended advettisements will be delivered and distribution of Users, traffic line, and statistics will be analyzed in the Services.<br>We may display advettisements on the VER pages where will be result may be provided to third parties in a way where<br>individuals are unidentifiable. Please refer to the Terms of Use of Free WRT (Galabit 3) for details.<br><b>FREE Wi-Fit Terms of Use</b><br>Agreed on Terms of Service                                                                                                    |
| SSID: :FREE_TokyoDomeCity Please acharonidege and agree to the following points and the Terms of Use before using the Servicer: Presenseded advertisements will be delovered and databutures of Uses ratific links, and statuture will be analyzed in the Servicer Window advertisements will be delovered and databutures (Vse of First With (Schlarer)) for govidation than parties in a vary where windows advertisement of the Servicer advertisement of Vse of First With (Schlarer) for datable FREE With First Terms of Use                                                                                                    | Login with SNS account<br>Login with phone number<br>Login with e-mail address                                                                                                    |
| Agreed on Terms of Service      Login with SNS account      Login with phone number                                                                                                    | Login ID E-mail address Password Password Registration Login                                                                                                    |
| Login with e-mail address Tap a "Login with e-mail address                                                                                                    | Image: Arrow of the second second                   |
| Registration of e-mail address                                                                                                    | Your e-mail has been successfully registered                                                                                                    |
| E-mail address*                                                                                                    | We have sent an e−mail with a password to your e−mail address, k_ichido@tor−catv.co.jp.<br>Please log in and complete your registration process by 23.50 today.                                                                                                    |
| Confirm                                                                                                    | Return to the login page                                                                                                    |
| Your e-mail address will serve as your login ID. (You cannot change your login ID.) We will send an e-mail with a<br>password to your e-mail address from @Sbwifi, jb.ease set a spam mail block function in advance for your<br>e-mail program to receive our e-mail sent from @sbwifi,jb.                                                                                                    | Do not press the back button on your browser or refresh this page                                                                                                    |
| Do not press the back button on your browser or refresh this pase                                                                                                    | FLQ                                                                                                    |
| Input a E-mail address you want and tap a "Confirm".                                                                                                    | © SoftBank Corp. All rights reserved.                                                                                                    |
| (5)                                                                                                    | <u>(6)</u>                                                                                                    |
| 部         FREE Wi-Fi PRSSTORT (desapport/blownings))         (4) 2012         (4) 2012         (6) 2017         (6) 2017         (6) 2017         (6) 2017         (6) 2017         (6) 2017         (6) 2017         (6) 2017         (6) 2017         (6) 2017         (6) 2017         (6) 2017         (6) 2017         (6) 2017         (6) 2017         (6) 2017         (6) 2017         (6) 2017         (6) 2017         (6) 2017         (6) 2017         (6) 2017         (6) 2017         (6) 2017         (6) 2017         (6) 2017         (6) 2017         (6) 2017         (6) 2017         (6) 2017         (6) 2017         (6) 2017         (6) 2017         (6) 2017         (6) 2017         (6) 2017         (6) 2017         (6) 2017         (6) 2017         (6) 2017         (6) 2017         (6) 2017         (6) 2017         (6) 2017         (6) 2017         (6) 2017         (6) 2017         (6) 2017         (6) 2017         (6) 2017         (6) 2017         (6) 2017         (6) 2017         (6) 2017         (6) 2017         (6) 2017         (6) 2017         (6) 2017         (6) 2017         (6) 2017         (6) 2017         (6) 2017         (6) 2017         (6) 2017         (6) 2017         (6) 2017         (6) 2017         (6) 2017         (6) 2017         (6) 2017         (6) 2017         (6) 2017         (6) 2017 | Please acknowledge and agree to the following points and the Terms of Use before using the Services:<br>Recommended adventionments will be delivered and distribution of Users, the first has, and statistics will be analyzed in the Services.<br>We say diplow adventurements will be delivered and distribution of Users, the first has, and statistics will be analyzed in the Services.<br>We say diplow adventurements will be delivered and distribution of Users, the first has a set with the services.<br>We say distribution of Users<br>PREE Wi-Fi Terms of Users<br>Anneod on Lemms of Service                                                                                                    |
| Thank you for your registration.<br>Your password is as below.<br>Password:2472<br>function Avide.<br>".Free TokyoDomeCity" again from the following URL                                                                                                    | Login with Input a mail address and password you received.                                                                                                    |
| <ol> <li>You access the login page.</li> <li><u>https://logini@.ex.sbuifi.jp/top</u></li> <li>You can access the internet once you have accessed the login page and logged in with your email address and password.</li> <li>At the time of your first login, you will be asked to enter information such as gender and age. You will not be asked to enter this information again.</li> </ol>                                                                                                    | Login with<br>Login ID<br>Login ID                                                                                                    |
| <ol> <li>Expiration is in 14 days.</li> <li>After 14 days you will be able to acess again by re-registering</li> <li>This is a send-only email adress, and will not be able to accept any replies.</li> <li>\$ SoftBank Corp. All rights reserved.</li> </ol>                                                                                                    | Passwerd (  Registration Login                                                                                                    |
|                                                                                                    | EAQ<br>R                                                                                                    |
|                                                                                                    |                                                                                                    |
| Negistration       Login ID       Password *       Must be 4 - 12 characters; may contain numbers (0 = 9), and letters (a - z, A - 2)       Counity*       Gender *       Age *                                                                                                    | Welcome to Tokyo Dome City         Berkely         Berkely                                                                                                    |
| Submit                                                                                                    | Marchane On Age Very Control of Age Very Control of Age Very Contr |

Tap a "Submit" after choosing "country", "gender" and "age".

Do not press the back button on your browser or refresh this page

You can use the internet after log in.

.....